# **Reports in Positive Pay**

For Reconciliation Reports, please see Reconciliation Reports user guide

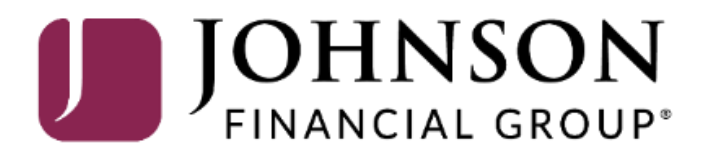

# ACCESS JFG 🛽

Welcome, Kyle Kasbohm Last login 11/24/2020 at 12:43 PM

| On Thu<br>Day. | irsday, November 26th, no elec                                                              | tronic transactions will be processed or transn | nitted as the                                                                                                    | Federal Reserve and John             | son Financial Group will b           | e closed | I in observance of Thanksgiving | × |  |
|----------------|---------------------------------------------------------------------------------------------|-------------------------------------------------|----------------------------------------------------------------------------------------------------|--------------------------------------|--------------------------------------|----------|---------------------------------|---|--|
| Click an       | account tile to view details an                                                             | d transaction history.                          |                                                                                                    |                                      |                                      |          |                                 | × |  |
| 슈              | Home                                                                                        | Homo                                            |                                                                                                    |                                      | ج                                    | T,       | DepositPartner                  | > |  |
| ≥2             | Message Center                                                                              | потпе                                           |                                                                                                    |                                      | Le                                   | J)       | Positive Pay                    | > |  |
|                | Transactions ~                                                                              | ACCOUNTS 🖉                                      |                                                                                                    |                                      | /                                    |          | Business Gateway                | > |  |
| Ē              | Cash Management ^                                                                           | Current: \$125.81 ⑦                             |                                                                                                    |                                      |                                      |          |                                 |   |  |
|                | Payments                                                                                    | RLC VARIABLE 200201<br>Current Balance          | reactions will be processed or transmitted as the Federal Reserve and Johnson Financial Group will be dosed in observance of Thanksgring<br>ton history<br>The history<br>The forme<br>COUNTS<br>COUNTS<br>RLC VARIABLE 200201<br>Test Checking **5801<br>Test Checking **5801<br>Test Check |                                      |                                      |          |                                 |   |  |
|                | ACH Pass-Thru                                                                               |                                                 |                                                                                                    |                                      |                                      |          |                                 |   |  |
| 2              | DepositPartner - SSO                                                                        | Test Checking **5801                            | •                                                                                                    |                                      | IECKING **2687                       |          |                                 |   |  |
|                | Lockbox                                                                                     | Available Balance<br>Current Balance            | <b>\$71.45</b><br>\$71.45                                                                                                    | Available Balance<br>Current Balance | <b>\$24.</b> 5<br>\$24.1             | 57<br>57 |                                 |   |  |
|                | Tax Payment                                                                                 |                                                 |                                                                                                    |                                      |                                      |          |                                 |   |  |
|                | JFG One Card                                                                                | Available Balance                               | \$16.19<br>\$16.19                                                                                                    |                                      |                                      |          |                                 |   |  |
|                | Merchant Services                                                                           |                                                 |                                                                                                    |                                      |                                      |          |                                 |   |  |
|                | Recipient Address Book                                                                      | ACCOUNT SUMMARY                                 |                                                                                                    |                                      |                                      |          |                                 |   |  |
|                | JFG One Card<br>Merchant Services<br>Recipient Address Book<br>Subsidiaries<br>Positive Pay |                                                 |                                                                                                    |                                      | Select <b>Positive Pay</b> under the |          |                                 |   |  |
|                | Positive Pay                                                                                | Assets Debts                                    |                                                                                                    | _                                    | Managem                              | ent r    | menu.                           |   |  |
|                | Business Gateway                                                                            | 14%                                             |                                                                                                    | Test Checking<br>XXXXXX5801          |                                      |          |                                 |   |  |
|                | Positive Pay                                                                                |                                                 |                                                                                                    | Available Balance                    | é 74                                 | 1.45     |                                 |   |  |
|                | Small Business Credit C                                                                     | 22% >11Z<br>Total Assets<br>64%                 |                                                                                                    | View Transactions                    | \$7                                  | 1.40     |                                 |   |  |
| Ξ              | Transfers ~                                                                                 |                                                 |                                                                                                    |                                      |                                      |          |                                 |   |  |
| $\odot$        | Locations                                                                                   |                                                 |                                                                                                    | < Previous                           | Next                                 | t >      |                                 |   |  |

For additional assistance, please call 888.769.3796 or email tmsupport@johnsonfinancialgroup.com.

|--|

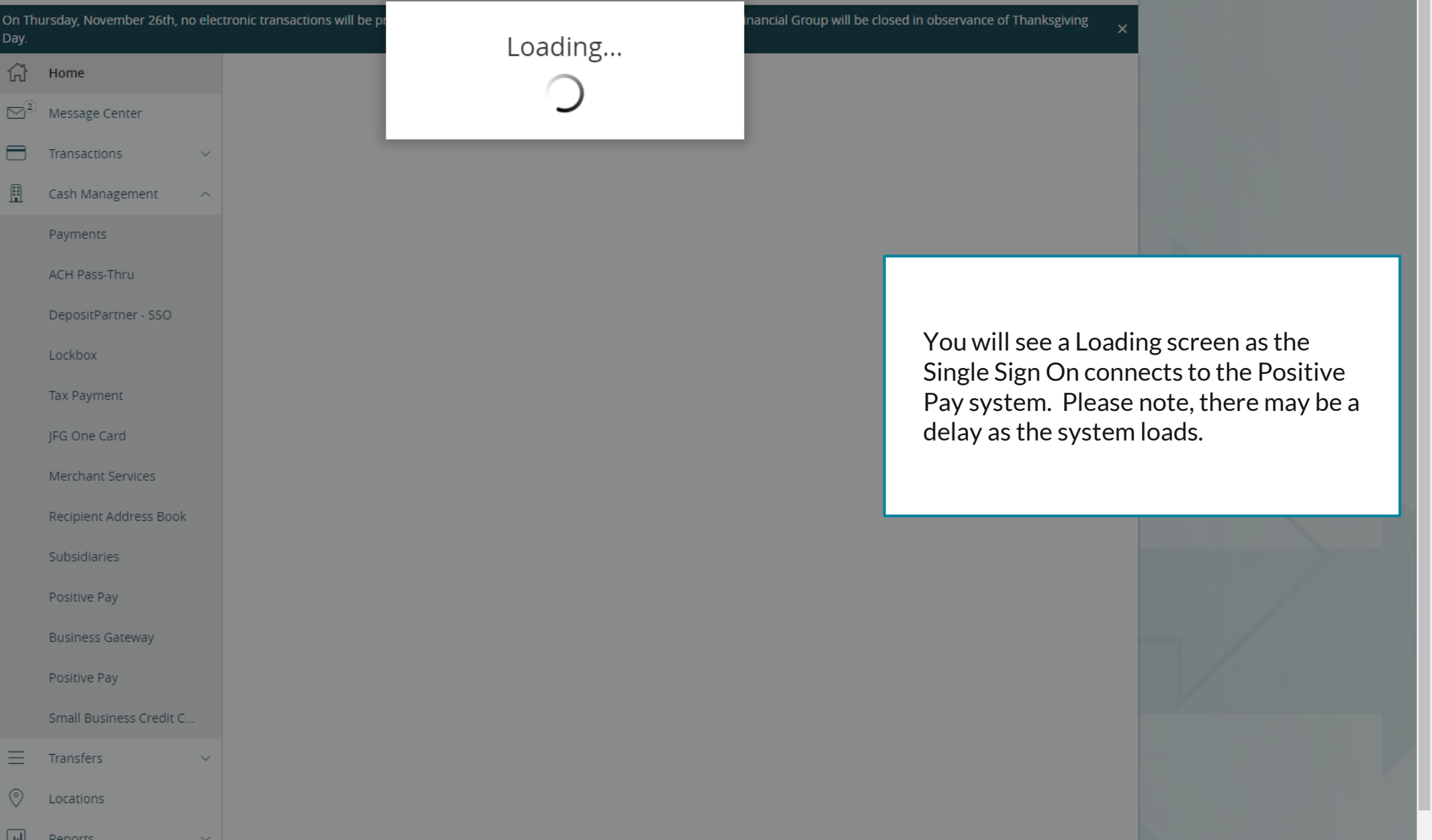

|                        | On Th<br>Day.                                                                                              | ursday, November 26th, no elec  | tronic transactions will be processed or transmitted a | as the Federal Reserve and Johnson Financial Group | will be closed in observance of Thanksgiving × |    |
|------------------------|----------------------------------------------------------------------------------------------------|---------------------------------|--------------------------------------------------------|----------------------------------------------------|------------------------------------------------|----|
|                        |                                                                                                    | Home                            | Positive Pay                                           |                                                    | Launch Advanced Options                        |    |
|                        |                                                                                                    | Message Center                  | -                                                      |                                                    |                                                |    |
|                        |                                                                                                    | Transactions $\lor$             | Exceptions                                             |                                                    | Add Check                                      |    |
|                        | ₿                                                                                                    | Cash Management ^               | All Accounts                                           | ✓ Q Search                                         | ch                                             |    |
|                        |                                                                                                    | Payments                        |                                                        |                                                    |                                                | K  |
|                        |                                                                                                    | ACH Pass-Thru                   | Decisions Needed 🗸 🗸                                   | No exce                                            | ptions                                         |    |
|                        |                                                                                                    | DepositPartner - SSO            | No exceptions                                          |                                                    |                                                | 2  |
|                        |                                                                                                    | Lockbox                         |                                                        |                                                    |                                                |    |
| Check                  | u to<br><s.< th=""><th>exception Proces</th><th>onality please click</th><th></th><th></th><th></th></s.<> | exception Proces                | onality please click                                   |                                                    |                                                |    |
| <b>.aunc</b><br>Positi | c <b>h A</b> o<br>ve P                                                                                     | dvanced Options<br>ay platform. | to enter the full                                      |                                                    |                                                | _  |
|                        |                                                                                                    | Positive Pay                    |                                                        |                                                    |                                                |    |
|                        |                                                                                                    | Small Business Credit C         |                                                        |                                                    |                                                | N. |
|                        | ≡                                                                                                    | Transfers ~                     |                                                        |                                                    |                                                |    |
|                        | $\odot$                                                                                                    | Locations                       |                                                        |                                                    |                                                |    |
|                        | Jul                                                                                                    | Reports V                       |                                                        | Total Exceptions (0) \$0.00   Total Decisioned     | (0) \$0.00 Submit All Decisions                |    |

Collapse All -Exception Processing Quick Exception Processing Client Maintenance File Mapping ACH Authorization Rules User Setup (Client) C Transaction Processing Submit Issued Check File Add New Issued Check Void a Check **Check Search** Paid Items Extract ACH Transaction Search ACH Reporting Files Transaction Reports Daily Checks Issued Summary Stops and Voids Exception Items Stale Dated Checks Account Reconciliation Summary Check Reconciliation Summary Deposit Reconciliation Summary Payee Match Report

Audit Reports

Transaction Audit Log

System Reports

Transaction Filters / Blocks

Issued Check Processing Log

### NOTLIVEETMSJohnsonFinancialGroupWI

### Welcome to

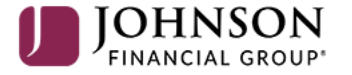

### **Positive Pay System**

Please decision all exceptions by 1:00PM CST.

### Paid Items Extract is a report that will show all paid checks on an account

O

# ≡ ★

Stale Dated Checks

Payee Match Report

Transaction Audit Log

Transaction Filters / Blocks Issued Check Processing Log

Audit Reports

System Reports

Account Reconciliation Summary

Check Reconciliation Summary

Deposit Reconciliation Summary

|                             |                                   |                |           |           |                                 |                         |                   |            | <br>       | -04     |
|-----------------------------|-----------------------------------|----------------|-----------|-----------|---------------------------------|-------------------------|-------------------|------------|------------|---------|
| Collapse All -              | _NOTLIVEETMSJohnsonFinancialGroup | pWI            |           |           |                                 |                         |                   |            | Client: Sa | ales Te |
| Exception Processing        |                                   |                |           | Pa        | id Items Extract ()             | KLS - Paid Checks       | Only)             |            |            |         |
| Quick Exception Processing  |                                   |                |           |           |                                 |                         |                   |            |            |         |
| Y Client Maintenance        |                                   |                |           | Step 1.   | Select "Account ID" and "Extra  | ct through date".       |                   |            |            |         |
| File Mapping                |                                   |                |           |           | Account ID: Test 3666           |                         | ~                 |            |            |         |
| ACH Authorization Rules     |                                   |                |           | Extra     | ct from date:                   | (optional)              |                   |            |            |         |
| User Setup (Client)         |                                   |                |           | Extract t | hrough date: 11/09/2020         |                         |                   |            |            |         |
| 3 Transaction Processing    |                                   |                |           |           |                                 |                         |                   |            |            |         |
| Submit Issued Check File    |                                   |                |           | Step 2.   | Click the "Create File and Repo | ort" button.            |                   |            |            |         |
| Add New Issued Check        |                                   |                |           |           |                                 |                         |                   |            |            |         |
| Void a Check                |                                   |                |           |           | Create                          | File and Report         |                   |            |            |         |
| Check Search                |                                   |                |           | Store 2   | Manu Danashaa Fila Du Oliabiaa  | en Linte in Orid Paters |                   |            |            |         |
| Paid Items Extract          |                                   |                |           | Step 3.   | View Report or File By Clicking | on Links in Grid Below. |                   |            |            |         |
| ACH Transaction Search      |                                   |                |           |           |                                 |                         |                   |            |            |         |
| ACH Reporting Files         |                                   | Account ID     | File      | Report    | Date Created                    | Extract From Date       | Extract Thru Date | Item Count |            |         |
| Transaction Reports         |                                   |                |           |           |                                 |                         |                   |            |            |         |
| Daily Checks Issued Summary | Enter your sea                    | rch criteria o | n this sc | reen.     |                                 |                         |                   |            |            |         |
| Stops and Voids             |                                   |                |           |           |                                 |                         |                   |            |            |         |
| Exception Items             | Account ID: Se                    | elect the Acco | ount      |           |                                 |                         |                   |            |            |         |

**Extract from date**: optional field to select a start date for the extract. If no date is selected, it will go back to the previous "extract through date" or will go as far back as information is available if no prior extract has been completed.

**Extract through date**: enter the end date for the extract report.

Click **Create File and Report** to create the Paid Items Extract report. The report will show at the bottom of the screen. If no checks are available in the criteria, you will receive an alert saying that there are no items to be found; no report will be created.

# ≡ ★

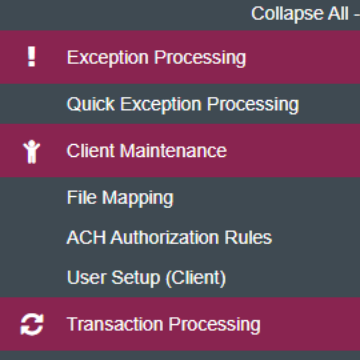

NOTLIVEETMSJohnsonFinancialGroupWI

Submit Issued Check File

Add New Issued Check

Void a Check

Check Search

Paid Items Extract

ACH Transaction Search ACH Reporting Files

Transaction Reports

Daily Checks Issued Summary

Stops and Voids

Exception Items

Stale Dated Checks

Account Reconciliation Summary Check Reconciliation Summary

Deposit Reconciliation Summary

Payee Match Report

Audit Reports

Transaction Audit Log

System Reports

Transaction Filters / Blocks

Issued Check Processing Log

Your reports will show at the bottom of the screen. The most recent report will be on the top. Click **View File** to export the information into an Excel file. Click **View Report** to view the information on your internet browser. Click **Remove** if you'd like to remove the extract report.

| date".        |
|---------------|
|               |
| onal)         |
|               |
|               |
| port          |
|               |
| 1 Grid Below. |

|   | Account ID | File      | Report      | Date Created      | Extract From Date | Extract Thru Date | Item Count |        |
|---|------------|-----------|-------------|-------------------|-------------------|-------------------|------------|--------|
| 1 | Test 3666  | View File | View Report | 11/01/20 12:23 PM | 10/12/2020        | 11/01/2020        | 1          | Remove |
| 2 | Test 3666  | View File | View Report | 10/30/20 10:23 AM |                   | 10/30/2020        | 10         | Remove |
| 3 | Test 3666  | View File | View Report | 10/29/20 01:16 PM |                   | 10/29/2020        | 10         | Remove |
| 4 | Test 3666  | View File | View Report | 10/28/20 03:42 PM |                   | 10/28/2020        | 14         | Remove |

Paid Items Extract (XLS - Paid Checks Only)

Collapse All -Exception Processing Quick Exception Processing Client Maintenance File Mapping ACH Authorization Rules User Setup (Client) C Transaction Processing Submit Issued Check File Add New Issued Check Void a Check Check Search Paid Items Extract ACH Transaction Search ACH Reporting Files Transaction Reports Daily Checks Issued Summary Stops and Voids Exception Items Stale Dated Checks Account Reconciliation Summary Check Reconciliation Summary Deposit Reconciliation Summary Payee Match Report Audit Reports Transaction Audit Log

System Reports

Transaction Filters / Blocks Issued Check Processing Log NOTLIVEETMSJohnsonFinancialGroupWI

Welcome to

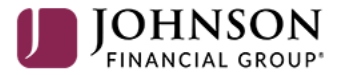

### **Positive Pay System**

Please decision all exceptions by 1:00PM CST.

ACH Transaction Search is a report that will show ACH Exception Transaction history and status (decision) of those exceptions.

For additional assistance, please call 888.769.3796 or email tmsupport@johnsonfinancialgroup.com.

O

Check Reconciliation Summary

Deposit Reconciliation Summary

Payee Match Report

Transaction Audit Log

Transaction Filters / Blocks Issued Check Processing Log

Audit Reports

System Reports

Search

### Collapse All -Exception Processing Quick Exception Processing Client Maintenance File Mapping ACH Authorization Rules User Setup (Client) Transaction Processing Submit Issued Check File Add New Issued Check Void a Check Check Search Paid Items Extract ACH Transaction Search ACH Reporting Files Transaction Reports Daily Checks Issued Summary Stops and Voids Fill in this page for your search criteria. Exception Items Stale Dated Checks Account ID: Select the Account or all accounts. Account Reconciliation Summary

Paid Date From & Paid Date To: Select the date range for your search. If you leave these fields blank, it will search all available history
 SEC Code: Select the SEC Code. Unless you are searching for a specific SEC code, it is suggested you leave the search for All SEC Codes.

Click Search when completed.

### ACH Transaction Search

| Account ID      |                                                |                                               |  |  |  |  |  |  |  |
|-----------------|------------------------------------------------|-----------------------------------------------|--|--|--|--|--|--|--|
| All Account IDs |                                                |                                               |  |  |  |  |  |  |  |
| Paid Date From  |                                                | Paid Date To                                  |  |  |  |  |  |  |  |
|                 | <b>m</b>                                       |                                               |  |  |  |  |  |  |  |
| SEC Code        |                                                |                                               |  |  |  |  |  |  |  |
| All SEC Codes   |                                                |                                               |  |  |  |  |  |  |  |
|                 |                                                |                                               |  |  |  |  |  |  |  |
|                 | Note: Transaction history is retained within t | he system for 90 days after an item has paid. |  |  |  |  |  |  |  |

Stops and Voids Exception Items Stale Dated Checks Account Reconciliation Summary Check Reconciliation Summary Deposit Reconciliation Summary Payee Match Report

Audit Reports

Transaction Audit Log

System Reports

Transaction Filters / Blocks Issued Check Processing Log < Back to Search Parameters

Showing 1-10 of 77 res

🕋 ? 🦺 🌣

### ACH Transaction Search

ዓ 🗉 🛓

| s | Account ID | 个   Company ID | SEC Code    | DR/CR            | Amount      | Transaction Description                   | Paid Date    | Status   |             |
|---|------------|----------------|-------------|------------------|-------------|-------------------------------------------|--------------|----------|-------------|
|   | Tost 2666  | 1700456100     | RDD         | 55               | \$0.10      |                                           | 0 10/10/2020 | Baturaad |             |
|   | Test 5000  | 1709450125     | PPD         | DR               | ₽U.1Z       | PREADTH ACH DEBIT CM Test CO Pray Test 2  | 0 10/19/2020 | Returned |             |
|   | Test 3666  | 1789456123     | PPD         | DR               | \$0.23      | PREAUTH ACH DEBIT CM Test Co PPay Test 20 | 0 10/19/2020 | Returned | Edit record |
|   | Test 3666  | 1789456123     | PPD         | DR               | \$0.34      | PREAUTH ACH DEBIT CM Test Co PPay Test 20 | 0 10/19/2020 | Returned | View record |
|   | Test 3666  | 1789456123     | PPD         | DR               | \$0.45      | PREAUTH ACH DEBIT CM Test Co PPay Test 20 | 0 10/19/2020 | Returned | :           |
|   | Test 3666  | 1789456123     | PPD         | DR               | \$0.56      | PREAUTH ACH DEBIT CM Test Co PPay Test 2  | 0 10/19/2020 | Returned | :           |
|   | Test 3666  | 1789456123     | PPD         | DR               | \$0.67      | PREAUTH ACH DEBIT CM Test Co PPay Test 2  | 0 10/19/2020 | Returned | :           |
|   | Test 3666  | 1789456123     | PPD         | DR               | \$0.78      | PREAUTH ACH DEBIT CM Test Co PPay Test 20 | 0 10/20/2020 | Returned | :           |
|   | Test 3666  | 1780/56123     | PPD         | D.P.             | \$0.80      | REALITH ACH DEBIT CM Test Co PPay Test 2  | 0 10/20/2020 | Returned | :           |
|   | Test 3666  |                |             |                  |             | CH DEBIT CM Test Co PPay Test 20          | 0 10/20/2020 | Paid     | 0<br>0<br>0 |
|   | Test 8091  | After vour     | search vouw | ill see a list ( | of your ACH | CH DEBIT CM Test 2 PPay Test 20'          | 1 10/21/2020 | Returned | :           |

After your search, you will see a list of your ACH Transaction exceptions along with the Status/Decision on the exception. Click the Kabob menu to either **Edit Record** or **View Record**. Editing the record will allow you to add notes about the transaction. Viewing the record will give you more details about the transaction, including who decisioned the item.

0

Collapse All -Exception Processing Quick Exception Processing Client Maintenance File Mapping ACH Authorization Rules User Setup (Client) Transaction Processing Submit Issued Check File Add New Issued Check Void a Check Check Search Paid Items Extract ACH Transaction Search ACH Reporting Files Transaction Reports Daily Checks Issued Summary Stops and Voids Exception Items Stale Dated Checks Account Reconciliation Summary

**Check Reconciliation Summary** Deposit Reconciliation Summary Payee Match Report

Audit Reports

Transaction Audit Log

System Reports

Transaction Filters / Blocks

Issued Check Processing Log

NOTLIVEETMSJohnsonFinancialGroupWI

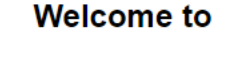

JOHNSON

### **Positive Pay System**

Please decision all exceptions by 1:00PM CST.

Daily Checks Issued Summary is a report that will show a summary of Checks issued each day. Summary includes the date, account, number of checks, and total amount of all checks. Note, this report is detailed by the Issued Date, not the Input Date for checks.

# ≡ ★

|   | Collapse All -                 |                                                                         |
|---|--------------------------------|-------------------------------------------------------------------------|
|   | Exception Processing           | Daily Checks Issued Summary                                             |
|   | Quick Exception Processing     | Dully checks issued bullining                                           |
| * | Client Maintenance             | Account ID                                                              |
|   | File Mapping                   | All Account IDs                                                         |
|   | ACH Authorization Rules        |                                                                         |
|   | User Setup (Client)            | Issued Date From Issued Date To                                         |
| ວ | Transaction Processing         | 11/09/2020                                                              |
|   | Submit Issued Check File       |                                                                         |
|   | Add New Issued Check           | Search                                                                  |
|   | Void a Check                   |                                                                         |
|   | Check Search                   |                                                                         |
|   |                                |                                                                         |
|   | ACH Reporting Files            |                                                                         |
| 7 | Transaction Reports            |                                                                         |
|   | Daily Checks Issued Summary    |                                                                         |
|   | Stops and Voids                | Fill in this page for your search criteria.                             |
|   | Exception Items                |                                                                         |
|   | Stale Dated Checks             | Account ID: Select the Account or all accounts.                         |
|   | Account Reconciliation Summary | Issued Date From & Paid Date To: Select the date range for your search. |
|   | Check Reconciliation Summary   |                                                                         |
|   | Deposit Reconciliation Summary | Click <b>Search</b> when completed.                                     |
|   | Payee Match Report             |                                                                         |
|   |                                |                                                                         |
| _ | Transaction Audit Log          |                                                                         |
|   | System Reports                 |                                                                         |
|   | Transaction Filters / Blocks   |                                                                         |
|   | Issued Check Processing Log    |                                                                         |

< Back to Search Parameters

Issued Date

10/05/2020

10/10/2020

10/17/2020

10/18/2020

10/19/2020

10/20/2020

10/20/2020

10/21/2020

10/21/2020

10/22/2020

Showing 1-10 of 25 r

screen.

↑ | Account ID

Test 8091

Test 8091

Test 8091

Test 8091

Test 8091

Test 3666

Test 8091

Test 3666

Test 8091

Test 3666

Account Reconciliation Summary Check Reconciliation Summary Deposit Reconciliation Summary Payee Match Report

Audit Reports

Transaction Audit Log

System Reports

Transaction Filters / Blocks

Issued Check Processing Log

Daily Checks Issued Summary

Amount Total

\$17.25

\$17.85

\$20.00

\$256.35

\$70.05

\$56.80

\$130.95

\$1.19

\$4.60

\$21.84

\$40,799.95

| Check Count

1

1

1

1

7

12

22

2

4

12

÷

:

.

•

.

.

0

View 10 🗸

Q 

For additional assistance, please call 888.769.3796 or email tmsupport@johnsonfinancialgroup.com.

After the search, your report will generate on the next

Collapse All -Exception Processing Quick Exception Processing Client Maintenance File Mapping ACH Authorization Rules User Setup (Client) C Transaction Processing Submit Issued Check File Add New Issued Check Void a Check Check Search Paid Items Extract ACH Transaction Search ACH Reporting Files Transaction Reports Daily Checks Issued Summary Stops and Voids Exception Items Stale Dated Checks Account Reconciliation Summary Check Reconciliation Summary Deposit Reconciliation Summary

### Audit Reports

System Reports

### NOTLIVEETMSJohnsonFinancialGroupWI

Payee Match Report

Transaction Audit Log

Transaction Filters / Blocks

Issued Check Processing Log

### Welcome to

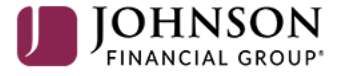

### **Positive Pay System**

Please decision all exceptions by 1:00PM CST.

Stops and Voids is a report that will show a details of Checks that are marked as Voided or Stopped.

**D** 

### **:** 1

Collapse All -

| Processing                                  |                                                                                                    |                                                                                                    |                                       |
|---------------------------------------------|----------------------------------------------------------------------------------------------------|----------------------------------------------------------------------------------------------------|---------------------------------------|
|                                             | Account ID                                                                                                    |                                                                                                    |                                       |
|                                             | All Account IDs                                                                                                    |                                                                                                    |                                       |
|                                             |                                                                                                    |                                                                                                    |                                       |
|                                             | Status                                                                                                    |                                                                                                    |                                       |
|                                             | All Statuses                                                                                                    |                                                                                                    |                                       |
|                                             |                                                                                                    |                                                                                                    |                                       |
|                                             | Check Number From                                                                                                    | Check Number To                                                                                                    |                                       |
|                                             |                                                                                                    |                                                                                                    |                                       |
|                                             |                                                                                                    |                                                                                                    |                                       |
|                                             | Date                                                                                                    |                                                                                                    |                                       |
|                                             | issuea                                                                                                    | ×                                                                                                    |                                       |
|                                             | Date From                                                                                                    | Date To                                                                                                    |                                       |
|                                             |                                                                                                    | m                                                                                                    | <b>m</b>                              |
|                                             |                                                                                                    |                                                                                                    | · · · · · · · · · · · · · · · · · · · |
|                                             |                                                                                                    |                                                                                                    |                                       |
|                                             | this page for your search criteria.                                                                                                    |                                                                                                    |                                       |
|                                             |                                                                                                    |                                                                                                    |                                       |
|                                             |                                                                                                    |                                                                                                    |                                       |
| Accou                                       | Int ID: Select the Account or all acco                                                                                                    | ounts.                                                                                                    |                                       |
| Accou                                       | Int ID: Select the Account or all acco<br>S: Select the Status (Void or Stopped                                                                                                    | ounts.<br>I) or select All Statuses                                                                                                    |                                       |
| .ccou<br>tatus<br>heck                      | Int ID: Select the Account or all acco<br>S: Select the Status (Void or Stopped<br>C Number From & To: Search for a ra                                                                                                    | ounts.<br>) or select All Statuses<br>ange of check numbers or leave blank for                                                                      | all checks                            |
| cou<br>atus<br>eck<br>te:                   | <b>Int ID</b> : Select the Account or all acco<br>S: Select the Status (Void or Stopped<br>C <b>Number From &amp; To</b> : Search for a ra<br>You can search by the Issued Date.                                                         | ounts.<br>I) or select All Statuses<br>ange of check numbers or leave blank for<br>Voided Date, or Stop Placed Date                                 | all checks                            |
| Accou<br>Status<br>Check<br>Date:<br>Date   | Int ID: Select the Account or all acco<br>S: Select the Status (Void or Stopped<br>Number From & To: Search for a ra<br>You can search by the Issued Date, N<br>From & To: Search for a Date Range                                       | ounts.<br>I) or select All Statuses<br>ange of check numbers or leave blank for<br>Voided Date, or Stop Placed Date<br>or leave blank for all dates | all checks                            |
| Accou<br>Status<br>Check<br>Date:<br>Date F | Int ID: Select the Account or all acco<br>S: Select the Status (Void or Stopped<br>C Number From & To: Search for a ra<br>You can search by the Issued Date, V<br>From & To: Search for a Date Range                                     | ounts.<br>) or select All Statuses<br>ange of check numbers or leave blank for<br>Voided Date, or Stop Placed Date<br>or leave blank for all dates  | all checks                            |
| Accou<br>Status<br>Check<br>Date:<br>Date F | Int ID: Select the Account or all acco<br>s: Select the Status (Void or Stopped<br><b>Number From &amp; To</b> : Search for a ra<br>You can search by the Issued Date, Y<br>From & To: Search for a Date Range<br>Search when completed. | ounts.<br>I) or select All Statuses<br>ange of check numbers or leave blank for<br>Voided Date, or Stop Placed Date<br>or leave blank for all dates | all checks                            |

Collapse All -Exception Processing Quick Exception Processing Client Maintenance Ϋ́ File Mapping ACH Authori User Setup C Transaction Submit Issue Add New Iss Void a Check Check Searc Paid Items E ACH Transac ACH Reporti 🗁 Transaction Daily Checks Exception Ite Stale Dated Account Rec

Check Recor Deposit Reco Payee Match

- Audit Report Transaction.
- 🛄 System Repo

Transaction

Issued Check

< Back to Search Parameters

### Stops and Voids

ዓ 🔲 🛓

?

- 🗘

| 5 | Account<br>ID | Check<br>Number      | ↑   Amount | Issued<br>Payee | lssued<br>Date | Requested Stop Payment<br>Date       | Requested and Placed Stop Payment<br>Date                   | Item Stopped<br>Date             | Void<br>Date | T      |
|---|---------------|----------------------|------------|-----------------|----------------|--------------------------------------|-------------------------------------------------------------|----------------------------------|--------------|--------|
|   | Test 8091     | 1001                 | \$1.11     | Ppay test compa | . 10/19/2020   |                                      |                                                             |                                  | 10/20/2020   |        |
|   | Test 8091     | 1002                 | \$1.12     | Ppay Test Comp  | 10/26/2020     |                                      | 10/19/2020                                                  |                                  |              |        |
|   | Test 8091     | 1004                 | \$1.14     | Ppay Test Comp  | 10/26/2020     |                                      |                                                             |                                  | 10/26/2020   |        |
|   | Test 8091     | 1011                 | \$1.11     | Ppay test compa | . 10/20/2020   |                                      |                                                             |                                  | 10/21/2020   |        |
|   | Test 3666     | 1012                 | \$1.12     | Ppay test compa | . 10/27/2020   |                                      | 10/26/2020                                                  |                                  |              |        |
|   | Test 8091     | 1012                 | \$1.12     | Ppay Test Comp  | 10/27/2020     |                                      | 10/20/2020                                                  |                                  |              |        |
|   | Test 8091     | 1014                 | \$1.14     | Ppay test compa | . 10/20/2020   |                                      |                                                             |                                  | 10/20/2020   | -      |
|   | Test 8091     | 1019                 | \$1.19     | Ppay test compa | . 10/20/2020   |                                      |                                                             |                                  | 10/21/2020   | -      |
|   | Test 3666     | 1022                 | \$1.12     | Ppay Test Comp  | 10/28/2020     |                                      |                                                             |                                  |              | -      |
|   | Test 3666     | 1024                 | \$1.14     | Ppay Test Comp  | 10/28/2020     |                                      |                                                             |                                  | 10/28/2020   | -      |
|   |               |                      | \$1,892.20 |                 | _              |                                      |                                                             |                                  |              | 6      |
|   | Showing 1-10  | of <b>35</b> results |            |                 |                |                                      |                                                             |                                  | Vie          | N 10 🗸 |
|   |               |                      |            |                 |                | The following page columns after the | ge will show the results of y<br>Issued Date column will in | /our search. T<br>ndicate the da | he<br>te a   |        |
|   |               |                      |            |                 |                | check was Voideo                     | d or when a stop was place                                  | d on the check                   | ζ.           |        |

Collapse All -Exception Processing Quick Exception Processing Client Maintenance File Mapping ACH Authorization Rules User Setup (Client) C Transaction Processing Submit Issued Check File Add New Issued Check Void a Check Check Search Paid Items Extract ACH Transaction Search ACH Reporting Files Transaction Reports Daily Checks Issued Summary Stops and Voids Exception Items Stale Dated Checks

Account Reconciliation Summary Check Reconciliation Summary Deposit Reconciliation Summary Payee Match Report

Audit Reports

Transaction Audit Log

System Reports

Transaction Filters / Blocks

Issued Check Processing Log

### NOTLIVEETMSJohnsonFinancialGroupWI

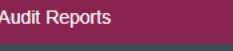

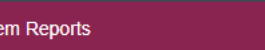

### Welcome to

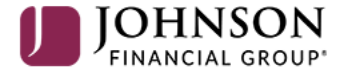

### **Positive Pay System**

Please decision all exceptions by 1:00PM CST.

**Exception Items** is a report that will show the history of exceptions.

Ð

### ∷ 1

Collapse All -

| ł  | Exception Processing                    |                       |                               | Excepti           | on Items                 |   |  |
|----|-----------------------------------------|-----------------------|-------------------------------|-------------------|--------------------------|---|--|
|    | Quick Exception Processing              |                       |                               | Exception         | onneenio                 |   |  |
| Ť  | Client Maintenance                      |                       | Account ID                    |                   |                          |   |  |
|    | File Mapping<br>ACH Authorization Rules |                       | All Account IDs               |                   |                          |   |  |
|    | User Setup (Client)                     |                       | Exception Date From           |                   | Exception Date To        |   |  |
| C  | Transaction Processing                  |                       | 11/05/2020                    | Ê                 |                          | ÷ |  |
|    | Submit Issued Check File                |                       | ·                             |                   |                          |   |  |
|    | Add New Issued Check                    |                       | Transaction Type              |                   |                          |   |  |
|    | Void a Check                            |                       | Both check and ACH exceptions | ~                 |                          |   |  |
|    | Check Search                            |                       |                               |                   |                          |   |  |
|    | Paid Items Extract                      |                       | Check Number From             |                   | Check Number To          |   |  |
|    | ACH Transaction Search                  |                       | 1                             |                   |                          |   |  |
|    | ACH Reporting Files                     |                       |                               |                   |                          |   |  |
| Þ  | Transaction Reports                     |                       | Decision                      |                   | Reason                   |   |  |
|    | Daily Checks Issued Summary             |                       | All Decisions                 |                   | All Reasons              |   |  |
|    | Stops and Voids                         |                       |                               |                   |                          |   |  |
|    | Exception Items                         | Fill in this page for | or vour search criteria.      |                   |                          |   |  |
|    | Stale Dated Checks                      |                       | ,                             |                   |                          |   |  |
|    | Account Reconciliation Summary          | Account ID: Sele      | ct the Account or all accour  | nts               |                          |   |  |
|    | Check Reconciliation Summary            | Exception Date        | From & To: Search for a range | ge of dates or le | eave blank for all dates |   |  |
|    | Deposit Reconciliation Summary          | Transaction Typ       | o: Soarch for Chock Excepti   |                   | ntions or both           |   |  |
|    | Payee Match Report                      | Check Number          |                               | olis, ACI I LXCep |                          |   |  |
| ** | Audit Reports                           | Check Number F        | rom & To: Search for a Che    | ck Range or lea   | ive blank for all checks |   |  |
|    | Transaction Audit Log                   | Decision: Search      | for Pay, Return, or All Decis | sions             |                          |   |  |
|    | System Reports                          | Reason: Search f      | or specific return Reasons o  | or select All     |                          |   |  |
|    | Transaction Filters / Blocks            |                       |                               |                   |                          |   |  |
|    | Issued Check Processing Log             | Click Search whe      | en completed.                 |                   |                          |   |  |

|   | Collapse All -                 |
|---|--------------------------------|
|   | Exception Processing           |
|   | Quick Exception Processing     |
| Ť | Client Maintenance             |
|   | File Mapping                   |
|   | ACH Authorization Rules        |
|   | User Setup (Client)            |
| С | Transaction Processing         |
|   | Submit Issued Check File       |
|   | Add New Issued Check           |
|   | Void a Check                   |
|   | Check Search                   |
|   | Paid Items Extract             |
|   | ACH Transaction Search         |
|   | ACH Reporting Files            |
| Þ | Transaction Reports            |
|   | Daily Checks Issued Summary    |
|   | Stops and Voids                |
|   | Exception Items                |
|   | Stale Dated Checks             |
|   | Account Reconciliation Summary |
|   | Check Reconciliation Summary   |
|   | Deposit Reconciliation Summary |

Transact

💷 System

Transact

Issued C

< Back to Search Parameters

### Exception Items

۹ 🗉 🛓

?

\$

| Account ID     | 个 📔 Check Number      | Amount   | Issued Payee | Paid Date | e 🔰 Input Date   | Exception     | Transaction Description      | Decision | Reason       | Decisioned By   |             |
|----------------|-----------------------|----------|--------------|-----------|------------------|---------------|------------------------------|----------|--------------|-----------------|-------------|
| Test 3666      | 0                     | \$0.12   |              | 10/19/202 | 0 10/20/2020 (M) | UNAUTHORIZE.  | PPD/DR1789456123 - PREAUT.   | Return   | Past Deadlin | SYSTEM          |             |
|                |                       |          |              |           |                  |               |                              |          |              |                 |             |
| Test 3666      | 0                     | \$0.23   |              | 10/19/202 | 0 10/20/2020 (M) | UNAUTHORIZE   | . PPD/DR1789456123 - PREAUT. | Return   | Past Deadlin | SYSTEM          |             |
| Test 3666      | 0                     | \$0.34   |              | 10/19/202 | 0 10/20/2020 (M) | UNAUTHORIZE   | . PPD/DR1789456123 - PREAUT. | Return   | Past Deadlin | SYSTEM          | :           |
| Test 3666      | 0                     | \$0.45   |              | 10/19/202 | 0 10/20/2020 (M) | UNAUTHORIZE   | . PPD/DR1789456123 - PREAUT. | . Return | Past Deadlin | SYSTEM          | 0<br>0<br>0 |
| Test 3666      | 0                     | \$0.56   |              | 10/19/202 | 0 10/20/2020 (M) | UNAUTHORIZE   | . PPD/DR1789456123 - PREAUT. | . Return | Past Deadlin | SYSTEM          | 0<br>0<br>0 |
| Test 3666      | 0                     | \$0.67   |              | 10/19/202 | 0 10/20/2020 (M) | UNAUTHORIZE   | . PPD/DR1789456123 - PREAUT. | . Return | Past Deadlin | SYSTEM          | 0<br>0<br>0 |
| Test 3666      | 0                     | \$0.78   |              | 10/20/202 | 0 10/21/2020 (M) | UNAUTHORIZE   | . PPD/DR1789456123 - PREAUT. | Return   | Past Deadlin | SYSTEM          | 0<br>0<br>0 |
| Test 3666      | 0                     | \$0.89   |              | 10/20/202 | 0 10/21/2020 (M) | UNAUTHORIZE   | . PPD/DR1789456123 - PREAUT. | . Return | Unauthorized | tbrach-stgroup  |             |
| Test 3666      | 0                     | \$0.90   |              | 10/20/202 | 0 10/21/2020 (M) | UNAUTHORIZE   | . PPD/DR1789456123 - PREAUT  | . Pay    |              | jthiede-stgroup | 0           |
| Test 3666      | 1001                  | \$1.01   |              | 10/2      |                  |               |                              |          |              | sthomsen        |             |
| 100000         |                       | +1.01    |              | 10/2      |                  |               |                              |          |              | Schonberr       | •           |
|                |                       | \$121.98 |              |           | The followin     | g page wil    | I show the results           | of       |              |                 | G           |
| Showing 1-10 o | of <b>145</b> results |          |              |           | your search.     | Please n      | ote, if the Decision         | ned      |              | ١               | view 10 🗸   |
|                |                       |          |              |           | By column sa     | ays "SYST     | EM" that means th            | nat      |              | -               |             |
|                |                       |          |              |           | no decision v    | ,<br>was made | by the deadline ar           | nd       |              |                 |             |
|                |                       |          |              |           | the system d     | lefault wa    | s applied to that            |          |              |                 |             |
|                |                       |          |              |           | exception.       |               |                              |          |              |                 |             |
|                |                       |          |              |           | •                |               |                              |          |              |                 |             |
|                |                       |          |              |           |                  |               |                              |          |              |                 |             |

Collapse All -Exception Processing Quick Exception Processing Client Maintenance File Mapping ACH Authorization Rules User Setup (Client) 3 Transaction Processing Submit Issued Check File Add New Issued Check Void a Check Check Search Paid Items Extract ACH Transaction Search ACH Reporting Files Transaction Reports Daily Checks Issued Summary Stops and Voids Exception Items Stale Dated Checks

> Account Reconciliation Summary Check Reconciliation Summary Deposit Reconciliation Summary Payee Match Report

Audit Reports

Transaction Audit Log

System Reports

Transaction Filters / Blocks

Issued Check Processing Log

NOTLIVEETMSJohnsonFinancialGroupWI

VVI

### Welcome to

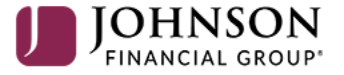

### **Positive Pay System**

Please decision all exceptions by 1:00PM CST.

**Stale Dated Checks** is a report that will show your Stale Dated Items. The default setting for Stale Dated items is 180 days after their issue date.

O

# =

Issued Check Processing Log

Collapse All -

|             | Exception Processing           |                   |                                        | Stale Date         | ed Checks                |                               |           |
|-------------|--------------------------------|-------------------|----------------------------------------|--------------------|--------------------------|-------------------------------|-----------|
|             | Quick Exception Processing     |                   |                                        |                    |                          |                               |           |
| Ť           | Client Maintenance             |                   | Account ID                             |                    |                          |                               |           |
|             | File Mapping                   |                   | All Account IDs                        |                    |                          |                               |           |
|             | ACH Authorization Rules        |                   |                                        |                    |                          |                               |           |
|             | User Setup (Client)            |                   | Stale Dated As Of                      |                    |                          |                               |           |
| Э           | Transaction Processing         |                   | 11/09/2020                             |                    |                          |                               |           |
|             | Submit Issued Check File       |                   |                                        |                    |                          |                               |           |
|             | Add New Issued Check           |                   | Check Number From                      |                    | Check Number To          |                               |           |
|             | Void a Check                   |                   |                                        |                    |                          |                               |           |
|             | Check Search                   |                   |                                        |                    |                          |                               |           |
|             | Paid Items Extract             |                   | Issued Date From                       |                    | Issued Date To           |                               |           |
|             | ACH Transaction Search         |                   |                                        | <b>#</b>           |                          | ·····                         |           |
|             | ACH Reporting Files            |                   |                                        |                    |                          |                               |           |
| <b>&gt;</b> | Transaction Reports            |                   | Input Date From                        | <u>60</u>          | Input Date To            | AA                            |           |
|             | Daily Checks Issued Summary    |                   |                                        |                    |                          |                               |           |
|             | Stops and Voids                |                   |                                        |                    |                          |                               |           |
|             | Exception Items                |                   |                                        |                    |                          |                               |           |
|             | Stale Dated Checks             | Fill in this page | for your search criteria.              |                    |                          |                               |           |
|             | Account Reconciliation Summary |                   |                                        |                    |                          |                               |           |
|             | Check Reconciliation Summary   | Account ID: Se    | lect the Account or all accor          | unts.              |                          |                               |           |
|             | Deposit Reconciliation Summary | Stale Date As C   | <b>Df</b> : Search for a specific date | e to show checks t | that were stale as of th | hat date or leave blank for a | all dates |
|             | Payee Match Report             | Check Number      | · From & To: Search for a Cł           | neck Range or lea  | ve blank for all checks  |                               |           |
| 쑙           | Audit Reports                  | Issued Date Fro   | om & To: Search for an Issu            | ed Date Range or   | leave blank for all Issu | ued Dates                     |           |
|             | Transaction Audit Log          | Input Date Fro    | m & To: Search for an Input            | : Date Range or le | ave blank for all Input  | Dates                         |           |
| œ           | System Reports                 |                   |                                        |                    |                          |                               |           |
|             | Transaction Filters / Blocks   | Click Search w    | hen completed.                         |                    |                          |                               |           |

For additional assistance, please call 888.769.3796 or email tmsupport@johnsonfinancialgroup.com.

### Stale Dated Checks

|   | Quick Exception Processin |
|---|---------------------------|
| Ť | Client Maintenance        |
|   | File Mapping              |
|   | ACH Authorization Rules   |
|   | User Setup (Client)       |
| ວ | Transaction Processing    |

Exception Processing

Collapse All -

Submit Issued Check File Add New Issued Check Void a Check Check Search Paid Items Extract

ACH Transaction Search ACH Reporting Files

Transaction Reports

Daily Checks Issued Summary

Stops and Voids

Exception Items

Stale Dated Checks

Account Reconciliation Summary Check Reconciliation Summary Deposit Reconciliation Summary Payee Match Report

Audit Reports

Transaction Audit Log

System Reports

Transaction Filters / Blocks

Issued Check Processing Log

| Back to Search Parameters |                  |          |              |             |         |          |
|---------------------------|------------------|----------|--------------|-------------|---------|----------|
|                           |                  |          |              |             | ۹ 🗉     | <u>+</u> |
| Account ID                | ↑   Check Number | Amount   | Issued Payee | Issued Date |         |          |
| Test 8091                 | 5955             | \$100.17 | Finley       | 10/20/2019  |         | •        |
|                           |                  | \$100.17 |              |             |         | 0        |
| Showing 1 result          |                  | 1        | 1            |             | View 10 | ~        |

After the search, your report will generate on the next screen. If no checks match your criteria, you will receive an alert on the search screen.

Collapse All -Exception Processing Quick Exception Processing Client Maintenance File Mapping ACH Authorization Rules User Setup (Client) 3 Transaction Processing Submit Issued Check File Add New Issued Check Void a Check Check Search Paid Items Extract ACH Transaction Search ACH Reporting Files Transaction Reports Daily Checks Issued Summary Stops and Voids Exception Items Stale Dated Checks Account Reconciliation Summary **Check Reconciliation Summary** Deposit Reconciliation Summary Payee Match Report Audit Reports Transaction Audit Log

Issued Check Processing Log

NOTLIVEETMSJohnsonFinancialGroupWI

System Reports

Transaction Filters / Blocks

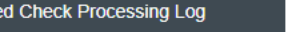

### Welcome to

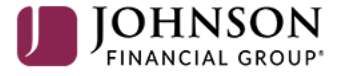

**Positive Pay System** 

Please decision all exceptions by 1:00PM CST.

Payee Match Report is a report that will show your paid checks and how the system read the Payee compared to your Issued Payee

O

Deposit Reconciliation Summary

Payee Match Report

Transaction Audit Log

Transaction Filters / Blocks Issued Check Processing Log

Audit Reports

System Reports

### Collapse All -Exception Processing Payee Match Report Quick Exception Processing Client Maintenance Account ID File Mapping All Account IDs ACH Authorization Rules User Setup (Client) Paid Date From Paid Date To Ê 雦 3 Transaction Processing Submit Issued Check File Check Number From Check Number To Add New Issued Check Void a Check Check Search Note: Transaction history is retained within the system for 90 days after an item has paid. Paid Items Extract ACH Transaction Search Search ACH Reporting Files Transaction Reports Daily Checks Issued Summary Stops and Voids Exception Items Fill in this page for your search criteria. Stale Dated Checks Account Reconciliation Summary **Check Reconciliation Summary**

Account ID: Select the Account or all accounts. Paid Date From & To: Search for a Paid Date Range or leave blank for all Issued Dates Check Number From & To: Search for a Check Range or leave blank for all checks

### Click Search when completed.

For additional assistance, please call 888.769.3796 or email tmsupport@johnsonfinancialgroup.com.

≡ ★

Submit Issued Check File Add New Issued Check Void a Check Check Search Paid Items Extract ACH Transaction Search Check Verification ACH Reporting Files ACH Returns Processing ACH Returns Files Extract

I ransaction Processing

Daily Checks Issued Summary
Stops and Voids
Exception Items
Correction Report
Stale Dated Checks
Account Reconciliation Summary
Check Reconciliation Summary
Deposit Reconciliation Summary
Incoming ACH DNE Report
Incoming ACH IAT Report
Untimely Returns Report

Audit Reports

System Reports

User Listing

Account / Client ID Listing

Client Report

Security Templates

| Check |  |  |
|-------|--|--|
|       |  |  |

K Back to Search Parameters

### Payee Match Report

Q 🔲 🛓

| Client        | Account ID Account Number                       | Check Number | Amount         | Issued Payee | Paid Date  | Payee Match Check Payee | Confiden | ce Level 🗼        |
|---------------|-------------------------------------------------|--------------|----------------|--------------|------------|-------------------------|----------|-------------------|
| Core Team Gr  |                                                 | 3907         | \$3,296.50     | PRO          | 12/01/2020 | PRO-:                   | 1000     | :                 |
| Core Tea      | This report will show the                       |              | \$375.00       | BARI         | 12/01/2020 | BARR                    | 1000     | View check images |
| Core Tea      | checks that cleared your                        |              | \$17,204.88    | JUMI         | 12/01/2020 | JUMP                    | 1000     | View record       |
| Core Tea      | Confidence Level of payee                       | e            | \$585.00       | PEDI         | 12/01/2020 | PEDR                    | 1000     | :                 |
| Core Tea      | matching, which is how th                       | e            | \$1,837.07     | ATL4         | 12/01/2020 | ATLA                    | 1000     |                   |
| Core Tea      | system determines if a pay                      | yee          | \$160.44       | SAM          | 12/01/2020 | SAMY                    | 1000     | :                 |
| Core Tea      | generate.                                       |              | \$110,508.60   | ELLI         | 12/01/2020 | ELLIC                   | 963      | 9<br>9<br>9       |
| Core Tea      | 0                                               |              | \$153,491.15   | AFFC         | 12/01/2020 | AFFO                    | 962      | *                 |
| Core Tea      | Click the kabob menu to                         |              | \$17,584.45    | AFFC         | 12/01/2020 | AFFO                    | 962      | :                 |
| Core Tea      | View Check Images or to<br>View Record for more |              | \$108,070.21   | STOI         | 12/01/2020 | STON                    | 960      | :                 |
|               | details.                                        |              | \$9,291,915.55 |              |            |                         |          | 0                 |
| Showing 271-2 | 280 of 316 results                              | <            | 1 26 2         | 27 28 29 30  | 32 >       |                         |          | View 10 🗸         |

Collapse All -Exception Processing Quick Exception Processing Client Maintenance File Mapping ACH Authorization Rules User Setup (Client) 3 Transaction Processing Submit Issued Check File Add New Issued Check Void a Check Check Search Paid Items Extract ACH Transaction Search ACH Reporting Files Transaction Reports Daily Checks Issued Summary Stops and Voids Exception Items Stale Dated Checks Account Reconciliation Summary

Deposit Reconciliation Summary

Audit Reports

Transaction Audit Log

System Reports

NOTLIVEETMSJohnsonFinancialGroupWI

Check Reconciliation Summary

Payee Match Report

Transaction Filters / Blocks

Issued Check Processing Log

### Welcome to

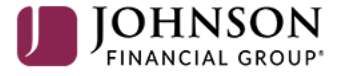

**Positive Pay System** 

Please decision all exceptions by 1:00PM CST.

Transaction Audit Log is an administrative report that will show audit logs of your user's activity in the Positive Pay system.

O

# ≡ ★

| Collapse All -                 | _NOTLIVEETMSJonnsonFinancialGroupWI                                                                        |
|--------------------------------|----------------------------------------------------------------------------------------------------|
| Exception Processing           |                                                                                                    |
| Quick Exception Processing     |                                                                                                    |
| Client Maintenance             | - Transaction Audit Log                                                                                    |
| File Mapping                   | Transaction Audit Log                                                                                      |
| ACH Authorization Rules        |                                                                                                    |
| User Setup (Client)            | Client: Sales Team Group                                                                                   |
| Transaction Processing         | Account ID: All Account IDs                                                                                |
| Submit Issued Check File       | Start End                                                                                                  |
| Add New Issued Check           | Transaction Type: Check Transactions                                                                       |
| Void a Check                   | Check Number:                                                                                              |
| Check Search                   | ACH Description:                                                                                           |
| Paid Items Extract             | User:<br>All Users> ✓<br>Maximum # of Records: 500 ✓                                                       |
| ACH Transaction Search         |                                                                                                    |
| ACH Reporting Files            |                                                                                                    |
| Transaction Reports            | Produce Report                                                                                             |
| Daily Checks Issued Summary    | Note: Transaction history is retained within the system for 90 days after an item has paid.                |
| Stops and Voids                | Fill in this page for your search criteria                                                                 |
| Exception Items                | i in in this page for your search chiteria.                                                                |
| Stale Dated Checks             | Account ID: Calcut the Account an all accounts                                                             |
| Account Reconciliation Summary | Account ID: Select the Account or all accounts.                                                            |
| Check Reconciliation Summary   | Input Date Start & End: Search for activity over a date range                                              |
| Deposit Reconciliation Summary | Transaction Type: Select Check or ACH Transactions                                                         |
| Payee Match Report             | <b>Check Number/ACH Description</b> : Enter a check number or ACH Description depending on your Transactic |
| Audit Reports                  | chosen. Or leave blank for all information                                                                 |
| Transaction Audit Log          | User: Select a specific user or choose All Users                                                           |
| System Reports                 | Maximum # of Records: Choose how many records you want the system to pull                                  |
| Transaction Filters / Blocks   |                                                                                                    |
|                                | Click <b>Produce Report</b> when completed                                                                 |

= 1

|    | *                              |                                                                             |                    | 🖀 ? 🦺 🌣                                           |
|----|--------------------------------|-----------------------------------------------------------------------------|--------------------|---------------------------------------------------|
|    | Collapse All -                 | _NOTLIVEETMSJohnsonFinancialGroupWI                                         |                    |                                                   |
|    | Exception Processing           | 11/02/2020 - 11/09/2020 Refresh                                             |                    | Back to Filter                                    |
|    | Quick Exception Processing     | Client: Sales Team Group Account ID: Test 3666 Chack # 23864 Amount: \$0.01 |                    |                                                   |
| ŕ  | Client Maintenance             | Issued item approved by talesch-stgroup                                     | Date: 11/09/2020   |                                                   |
| •  |                                | Field Name                                                                  | Old Value          |                                                   |
|    | File Mapping                   | Account ID                                                                  |                    | The report will generate.                         |
|    | ACH Authorization Rules        | Account Number                                                              |                    |                                                   |
|    | Lleas Ostus (Oliant)           | AutoDecisioned                                                              | I                  |                                                   |
|    | User Setup (Client)            | Bank Stop Payment Play                                                      |                    | In the upper left portion of the screen you can   |
| 3  | Transaction Processing         | Check Number                                                                |                    |                                                   |
|    | 3                              | Excention Decision Pending Approval                                         |                    | update the date range and refresh the report. You |
|    | Submit Issued Check File       | Exception Scrub Status                                                      |                    | can also export the report into an Excel File or  |
|    | Add New Issued Check           | IsSameDay                                                                   |                    |                                                   |
|    |                                | Issued Date                                                                 |                    | Print the report.                                 |
|    | Void a Check                   | Notes                                                                       |                    |                                                   |
|    | Check Search                   | Paid                                                                        |                    |                                                   |
|    | Daid Itama Extract             | Paid Date                                                                   |                    | 1/1/1900                                          |
|    |                                | Paid Exception                                                              |                    | No                                                |
|    | ACH Transaction Search         | Paid Exception Date                                                         |                    | 1/1/1900                                          |
|    | ACH Reporting Files            | Payee                                                                       |                    | Kyle Testing                                      |
|    | Nor Reporting Files            | Payee Match Confidence                                                      |                    | 0                                                 |
| ►. | Transaction Reports            | Req. Remove Stop Payment                                                    |                    | No                                                |
|    |                                | Req. Stop Payment                                                           |                    | No                                                |
|    | Daily Checks Issued Summary    | Reversal Flag                                                               |                    | No                                                |
|    | Stops and Voids                | Submission Type                                                             |                    |                                                   |
|    | Exception Items                | Void Date                                                                   |                    |                                                   |
|    |                                | Waive Service Charges                                                       |                    | No                                                |
|    | Stale Dated Checks             |                                                                             | /L                 |                                                   |
|    | Account Reconciliation Summary | Client: Sales Team Group Account ID: Test 3666 Check #: 1045 Amount: \$1.15 |                    |                                                   |
|    |                                | SYSTEM SET DEFAULT DECISION                                                 | Date: 11/06/2020 1 | :00 PM User Changed: SYSTEM                       |
|    | Check Reconciliation Summary   | Field Name                                                                  | Old Value          | New Value                                         |
|    | Deposit Reconciliation Summary | Decision Name                                                               |                    | Return                                            |
|    | Pavee Match Report             | Last Updated User                                                           |                    | SYSTEM                                            |
|    |                                | LastUpdatedDate                                                             | 0                  | Nov 6 2020 1:00PM                                 |
| 4  | Audit Reports                  |                                                                             |                    |                                                   |
|    | Transaction Audit Log          | Client: Sales Team Group Account ID: Test 3666 Check #: 1045 Amount: \$1.15 |                    |                                                   |
|    | Transaction Audit Log          | Inserted exception record from bank for check 1045                          | Date: 11/06/2020 4 | :15 AM User Changed: SYSTEM                       |
|    | System Reports                 | I FIERO NAME                                                                |                    |                                                   |
|    |                                |                                                                             | IU                 | V                                                 |
|    | Transaction Filters / Blocks   | Client: Sales Team Group Account ID: Test 8091 Check #: 1 Amount: \$0.00    |                    |                                                   |
|    | Issued Check Processing Log    | Inserted transaction record from bank                                       | Date: 11/06/2020 4 | :15 AM User Changed: SYSTEM                       |
|    |                                | Field Name                                                                  |                    |                                                   |

Collapse All -Exception Processing Quick Exception Processing Client Maintenance File Mapping ACH Authorization Rules User Setup (Client) C Transaction Processing Submit Issued Check File Add New Issued Check Void a Check Check Search Paid Items Extract ACH Transaction Search ACH Reporting Files Transaction Reports Daily Checks Issued Summary Stops and Voids Exception Items Stale Dated Checks Account Reconciliation Summary Check Reconciliation Summary

Payee Match Report

Audit Reports

Transaction Audit Log

System Reports

Transaction Filters / Blocks

Issued Check Processing Log

NOTLIVEETMSJohnsonFinancialGroupWI

Deposit Reconciliation Summary

### Welcome to

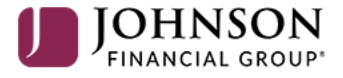

**Positive Pay System** 

Please decision all exceptions by 1:00PM CST.

Transaction Filters/Blocks will show any general rules on your account for **ACH Positive Pay** 

For additional assistance, please call 888.769.3796 or email tmsupport@johnsonfinancialgroup.com.

O

# ≡ ★

|   | Collapse All -                 |                             |                  |                |                      |                |                                         |                   |         |          |
|---|--------------------------------|-----------------------------|------------------|----------------|----------------------|----------------|-----------------------------------------|-------------------|---------|----------|
| ! | Exception Processing           |                             |                  | Trai           | nsaction Filters / F | Blocks         |                                         |                   |         |          |
|   | Quick Exception Processing     |                             |                  |                |                      | Brochs         |                                         |                   |         |          |
| Ť | Client Maintenance             |                             |                  |                |                      |                |                                         |                   |         | U.       |
|   | ACH Authorization Rules        |                             |                  |                |                      |                |                                         | Q                 |         | <u>+</u> |
|   | User Setup (Client)            | Account iD 🛛 🔶 🕴 Company ID | SEC Code         | From Tran Code | Thru Tran Code       | Debits or Cred | lits   Minimum Filter Amount            | Notification Type | I.      |          |
| С | Transaction Processing         | Ops1000                     | ALL - All Standa | r              |                      | Debits Only    | \$0.00                                  | Create Exception  |         | :        |
|   | Submit Issued Check File       |                             |                  |                |                      | 1              |                                         |                   | View 10 |          |
|   | Add New Issued Check           | Showing 1 result            |                  |                | 1                    |                |                                         |                   |         | <u> </u> |
|   | Void a Check                   |                             |                  |                |                      |                |                                         |                   |         |          |
|   |                                |                             |                  |                |                      |                |                                         |                   |         |          |
| - | Transaction Donorte            |                             |                  |                |                      |                | The screen will show                    | your general ru   | les.    |          |
|   |                                |                             |                  |                |                      |                | A rule like the one at                  | pove shows that   | the     |          |
|   | Daily Checks Issued Summary    |                             |                  |                |                      |                | standard filter for all                 | ACH Debits is t   | 0       |          |
|   | Stops and volus                |                             |                  |                |                      |                | create an exception                     | (unless an        |         |          |
|   | Stale Dated Checks             |                             |                  |                |                      |                | Authorization rule ex                   | xists for the     |         |          |
|   | Check Reconciliation Summary   |                             |                  |                |                      |                | transaction).                           |                   |         |          |
|   | Deposit Reconciliation Summary |                             |                  |                |                      |                | , i i i i i i i i i i i i i i i i i i i |                   |         |          |
|   | Account Reconciliation Summary |                             |                  |                |                      |                |                                         |                   |         | 1        |
|   | System Reports                 |                             |                  |                |                      |                |                                         |                   |         |          |
|   | Transaction Filters / Blocks   |                             |                  |                |                      |                |                                         |                   |         |          |
|   | Issued Check Processing Log    |                             |                  |                |                      |                |                                         |                   |         |          |
|   |                                |                             |                  |                |                      |                |                                         |                   |         |          |
|   |                                |                             |                  |                |                      |                |                                         |                   |         |          |
|   |                                |                             |                  |                |                      |                |                                         |                   |         |          |
|   |                                |                             |                  |                |                      |                |                                         |                   |         |          |

Collapse All -Exception Processing Quick Exception Processing Client Maintenance File Mapping ACH Authorization Rules User Setup (Client) Transaction Processing Submit Issued Check File Add New Issued Check Void a Check Check Search Paid Items Extract ACH Transaction Search ACH Reporting Files Transaction Reports Daily Checks Issued Summary Stops and Voids

Stale Dated Checks

Account Reconciliation Summary

Payee Match Report

Audit Reports

Transaction Audit Log

System Reports

Transaction Filters / Blocks

Issued Check Processing Log

NOTLIVEETMSJohnsonFinancialGroupWI

Exception Items

**Check Reconciliation Summary** 

Deposit Reconciliation Summary

### Welcome to

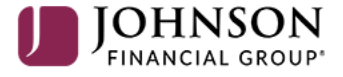

**Positive Pay System** 

Please decision all exceptions by 1:00PM CST.

Issue Check Processing Log shows a history of the inputting of Issued Checks. It is also where Approvals of Issued Checks can be done for companies using **Dual Control (See Approving Issued** Items for Dual Control user guide for those instructions).

# 1

Exception Processing

Collapse All -

### Issued Check Processing Log

|  | Input Date From                          | Input Date To                                                                  |                                     |
|--|------------------------------------------|--------------------------------------------------------------------------------|-------------------------------------|
|  | 11/09/2020                               | mp=2 2 mm + 2<br>mm = 11/09/2020                                               | <b>m</b>                            |
|  |                                          |                                                                                |                                     |
|  | Note: Issued check file processing histo | ry is retained within the system for 365 days. Transaction history is retained | within the system for 90 days after |
|  |                                          | an item has paid.                                                              | , ,                                 |
|  |                                          |                                                                                |                                     |
|  |                                          |                                                                                |                                     |
|  |                                          |                                                                                |                                     |
|  |                                          |                                                                                |                                     |
|  |                                          |                                                                                |                                     |
|  |                                          |                                                                                |                                     |
|  |                                          |                                                                                |                                     |
|  |                                          | Choose your <b>Input Date From &amp; T</b>                                     | D                                   |
|  |                                          | range for your search criteria.                                                |                                     |
|  |                                          |                                                                                |                                     |
|  |                                          | Click Search                                                                   |                                     |
|  |                                          | Chek Search.                                                                   |                                     |
|  |                                          |                                                                                |                                     |
|  |                                          |                                                                                |                                     |
|  |                                          |                                                                                |                                     |
|  |                                          |                                                                                |                                     |
|  |                                          |                                                                                |                                     |
|  |                                          |                                                                                |                                     |
|  |                                          |                                                                                |                                     |
|  |                                          |                                                                                |                                     |
|  |                                          |                                                                                |                                     |

For additional assistance, please call 888.769.3796 or email tmsupport@johnsonfinancialgroup.com.

Exception Processing Quick Exception Processing Client Maintenance File Mapping ACH Authorization Rules User Setup (Client) C Transaction Processing Submit Issued Check File Add New Issued Check Void a Check Check Search Paid Items Extract ACH Transaction Search ACH Reporting Files Transaction Reports Daily Checks Issued Summary Stops and Voids Exception Items Stale Dated Checks

Collapse All -

Account Reconciliation Summary Check Reconciliation Summary Deposit Reconciliation Summary Payee Match Report

Audit Reports

Transaction Audit Log

System Reports

Transaction Filters / Blocks

Issued Check Processing Log

| Back to Search Parameters |                     |  |  |  |  |  |
|---------------------------|---------------------|--|--|--|--|--|
|                           |                     |  |  |  |  |  |
| Filter: Status set 💙      |                     |  |  |  |  |  |
| Account ID                | File Mapping Format |  |  |  |  |  |
| Test 3666                 | N/A                 |  |  |  |  |  |
| Test 3666                 | N/A                 |  |  |  |  |  |
| Test 3666                 | N/A                 |  |  |  |  |  |
| Test 3666                 | pfenton             |  |  |  |  |  |
|                           |                     |  |  |  |  |  |

Test 3666

Test 3666

The following scree results of your searc menu on the right a to view further deta If checks were uploa Check File, click Dov download a copy of uploaded.

### Issued Check Processing Log

Processing Totals (All Pages)

Ð

|                                                                                                    |             |           |            |                         |                          | २ 🗉 🛓         |
|----------------------------------------------------------------------------------------------------|-------------|-----------|------------|-------------------------|--------------------------|---------------|
| File Mapping Format                                                                                                    | Status      | ↓   Items | Amount     | Input Date              | File Name                | I             |
| N/A                                                                                                    | ⊘ Processed | d 1       | \$1.13     | 10/30/2020 10:58 AM (M) | N/A                      | 0<br>0<br>0   |
| N/A                                                                                                    | Ø Processed | d 1       | \$1.23     | 10/30/2020 10:57 AM (M) | N/A                      | 0<br>0<br>0   |
| N/A                                                                                                    | Ø Processed | d 1       | \$0.01     | 11/09/2020 3:45 PM (M)  | N/A                      | 0<br>0<br>0   |
| pfenton                                                                                                    | Ø Processed | i 4       | \$9,000.00 | 10/26/2020 7:11 PM      | pfenton_Ppay_Filefor_T   | est           |
| pfenton test                                                                                                    | Ø Processed | i 4       | \$22.00    | 10/28/2020 5:00 PM      | Pfenton_test_Ppay_File   | for           |
| Sarah M Test                                                                                                    | ⊘ Processed | 3         | \$11.06    | 10/28/2020 2:04 PM      | Ppay_Filefor_Testing.xl  | sx 🚦          |
| screen will show the<br>r search. Click the Kabob<br>ight and click <b>View Record</b><br>er details about the record<br>e uploaded via an Issued<br>ck <b>Download File</b> to<br>opy of the file that was | essec       | 10        | \$11.55    | 10/29/2020 8:24 AM      | Ppay_File_for_Testing.xl | sx 🚦          |
|                                                                                                    | essec       | 3         | \$2.75     | 10/20/2020 5:24 PM      | Copy_of_Ppay_Filefor_T   | es            |
|                                                                                                    | d essec     | 12        | \$7.50     | 10/28/2020 5:00 PM      | Copy_of_Ppay_Filefor_T   | es            |
|                                                                                                    | • essec     | 9         | \$54.05    | 10/20/2020 5:24 PM      | ppay_filefor_testing.xls | Download file |
|                                                                                                    | 1           | 4 5 6     | 7 8 14 >   |                         |                          | View record   |
| ,                                                                                                    |             |           |            |                         |                          |               |

| File Status | Total Items | Total Amount |
|-------------|-------------|--------------|
| Processed   | 172         | \$84,977.13  |

For additional assistance, please call 888.769.3796 or email tmsupport@johnsonfinancialgroup.com.

# Thank You

# Additional Resources and Support

For additional resources, including "how-to" guides, please visit our online Client Resources page at <a href="https://www.johnsonfinancialgroup.com/client-resources">https://www.johnsonfinancialgroup.com/client-resources</a>

If further support is needed, please call our Treasury Management Support Center at 888.769.3796 or by email at <u>tmsupport@johnsonfinancialgroup.com</u>.

JohnsonFinancialGroup.com

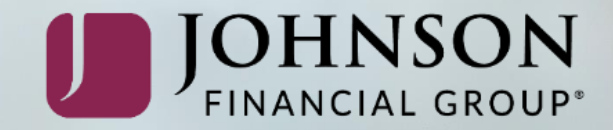